## **POSTER PRINTING** SELF-SERVICE INSTRUCTIONS

## LIMITATIONS

- ✤ Posters must be for instructional purposes
- ✤ Full color text is okay, but no color backgrounds or full-page photos, please
- ✤ Posters must not be for one-time use
- ✤ Posters must be saved in pdf format
- ★ Last-minute printing is self-service only

## INSTRUCTIONS

- 1. Please be sure your design adheres to policies above
- 2. Save your poster in PDF format to a flash drive
- 3. Power on poster printer & wake up computer (there is no login screen)
- 4. Load USB drive and open PDF file
- 5. Go to File > Print
- 6. Click on Page Setup from the lower left corner of the page
- 7. Click on Size and select the correct poster size from the menu
  - 11 x 17 inches (Tabloid)
  - 18 x 24 inches (Super C / A2)
  - 24 x 36 inches (Super D / A1)
- 8. Click on **Properties > Layout**
- 9. Under Orientation be sure to select the correct rotation settings
  - For Super C/A2 (12 x 24) select Autorotate
  - For Super D/A1 (24 x 36) select Rotate by 0 degrees
- 10. Check the image preview—do orientation and size look correct?
- 11. Click Print

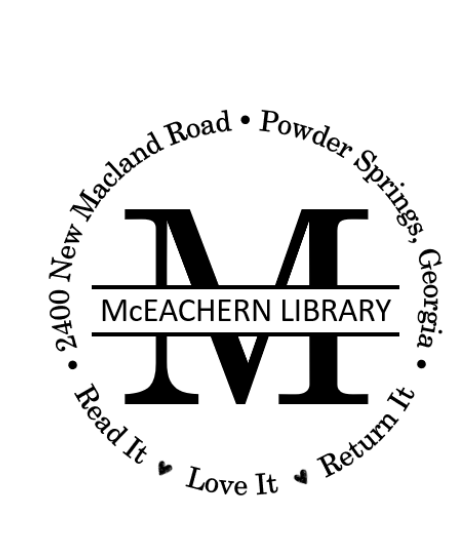